# **Intuit**

# QuickBooks Advanced Reporting User Guide

by Angela Browne and the QuickBooks Advanced Reporting team

Version 1.1 August 2015

## **Acknowledgements**

No single person can write a guide of this size and scope. I'd like to thank the other members of the QuickBooks Advanced Reporting team. Without you, this wouldn't have been possible.

# **Copyright and trademarks**

#### Copyright

© 2015 Intuit Inc. All rights reserved.

No part of this publication may be reproduced in any form or by any means, without prior written permission of Intuit Inc., with the following exceptions: Any person is hereby authorized to store documentation on a single computer or device for personal use only, and to print copies of documentation for personal use, provided that the documentation contains Intuit's copyright notice.

Unauthorized reproduction is a violation of applicable laws. Intuit, the Intuit logo, QuickBooks, Quicken, and TurboTax, among others, are registered trademarks and/or registered service marks of Intuit Inc. Other parties' marks are the property of their respective owners.

Various QuickBooks products and services are protected by pending patents and by one or more of the following U.S. Patents: 5134564, 5423033, 5649115, 5842185, 5903881 and 6446048.

#### Trademarks

Intuit, the Intuit logo, QuickBooks, Intuit Online Payroll, Quicken, QuickBase, TurboTax, EasyStep, and QuickZoom, among others, are registered trademarks and/or registered service marks of Intuit Inc. in the United States and other countries. Qlik® and QlikView® are registered trademarks of QlikTech International AB ("QlikTech"). Portions of these components are the copyrighted material of their respective authors.

| CHAPTER 1 Welcome to QuickBooks Advanced Reporting                                                                                                    | 2                                                        |
|----------------------------------------------------------------------------------------------------|----------------------------------------------------------|
| About QuickBooks Advanced Reporting                                                                                                    | 2                                                        |
| Unkview® Resources                                                                                                    | Z                                                        |
| CHAPTER 2 Learn the basics                                                                                                    | 4                                                        |
| Give a user access to Advanced Reporting                                                                                                    | 4                                                        |
| Open up a report template or create your own from scratch                                                                                                    | 4                                                        |
| The Library                                                                                                    | 5                                                        |
| Date                                                                                                    | 5                                                        |
| Find the help center                                                                                                    | 8                                                        |
| CHAPTER 3 Use objects                                                                                                    | 9                                                        |
| Edit an object in a report                                                                                                    | 9                                                        |
| Delete an object in a report                                                                                                    | 9                                                        |
| Add a custom object                                                                                                    | 10                                                       |
| CHAPTER 4 Expressions and Dimensions                                                                                                    | 11                                                       |
| Overview                                                                                                    | 11                                                       |
| Create a chart                                                                                                    | 12                                                       |
| Expressions we've created for you                                                                                                    | 17                                                       |
| Here's where you can find them                                                                                                    | 17                                                       |
|                                                                                                    | 17                                                       |
| Understanding how to use them                                                                                                    | 17                                                       |
| Understanding how to use them<br>Set Analysis with variable example                                                                                                    | 17<br>19<br>20                                           |
| Understanding how to use them<br>Set Analysis with variable example<br>List of pre-built expression syntax                                                                                                    | 17<br>19<br>20<br>20                                     |
| Understanding how to use them<br>Set Analysis with variable example<br>List of pre-built expression syntax<br>CHAPTER 5 Master Calendar                                                                                                    | 17<br>19<br>20<br>20<br><b>22</b>                        |
| Understanding how to use them<br>Set Analysis with variable example<br>List of pre-built expression syntax<br>CHAPTER 5 Master Calendar<br>What is a Master Calendar?                                                                                                    | 17<br>19<br>20<br>20<br><b>22</b><br>22                  |
| Understanding how to use them<br>Set Analysis with variable example<br>List of pre-built expression syntax<br>CHAPTER 5 Master Calendar<br>What is a Master Calendar?<br>What if you wanted to see invoices, bills, or jobs based on their last payment date?                                                                                                    | 17<br>19<br>20<br>20<br>20<br><b>22</b><br>22<br>23      |
| Understanding how to use them<br>Set Analysis with variable example<br>List of pre-built expression syntax<br>CHAPTER 5 Master Calendar<br>What is a Master Calendar?<br>What if you wanted to see invoices, bills, or jobs based on their last payment date?<br>What if you wanted to see Sales Orders or Customers based on their last invoiced date?                                                                             | 17<br>19<br>20<br>20<br>20<br>22<br>22<br>23<br>24       |
| Understanding how to use them<br>Set Analysis with variable example<br>List of pre-built expression syntax<br>CHAPTER 5 Master Calendar<br>What is a Master Calendar?<br>What if you wanted to see invoices, bills, or jobs based on their last payment date?<br>What if you wanted to see Sales Orders or Customers based on their last invoiced date?<br>What if you wanted to see Sales Orders based on their last shipped date? | 17<br>19<br>20<br>20<br>22<br>22<br>23<br>24<br>24<br>24 |

# CHAPTER 1 Welcome to QuickBooks Advanced Reporting

Welcome to Intuit QuickBooks Advanced Reporting! We're glad you're here.

### About QuickBooks Advanced Reporting

QuickBooks Advanced Reporting lets you use your QuickBooks data to create interactive reports and gain better insights into your business.

In this guide, we'll walk you through some of the basic principles and features of Advanced Reporting. We know it's a bit of a challenge, but there's so much you can do with once you know how it generally works. Then, you can explore, experiment, and build reports on your own.

You can choose from some reports we've created or build your own report from scratch. Either way, you're able to gain powerful insights into how your business runs

#### **QlikView® Resources**

QlikView®, a specialized reporting tool, powers QuickBooks Advanced Reporting. We've made it so QlikView® works within QuickBooks and uses your company data. Here are resources that you may find useful as you use QuickBooks Advanced Reporting, since the reporting portions (expression and dimension building, Properties window, etc) are QlikView®.

Please note that not all the Qlik<sup>®</sup> documentation will 100% apply to Advanced Reporting since we integrated it into QuickBooks. The Library in Advanced Reporting is an example of that. However, it will give you a great start in understanding how to build reports.

Set Analysis Expression builder: http://tools.qlikblog.at/SetAnalysisWizard/QlikView-SetAnalysis\_Wizard\_and\_Generator.aspx?sa=

<u>QlikView® Community: https://community.qlik.com/community/qlikview</u>

Website: http://www.qlik.com/us/explore/products/qlikview

Demo Apps: http://www.qlik.com/us/explore/products/qlikview/demo-apps

Video Resources: http://www.qlik.com/us/explore/resources/how-to-videos?language=english

New to QlikView Community: https://community.qlik.com/community/qlikview/new-to-qlikview

QlikView® Resource Library: https://community.qlik.com/community/qlikview/resource-library

# снартев ₂ Learn the basics

### Give a user access to Advanced Reporting

Note that this is an "all or nothing" situation. If you give a user access, they will be able to use (and therefore, see) all your company data to create reports within Advanced Reporting.

For example, if you set the user up as a Sales Person who can only see Customer and Sales data and you give them access to Advanced Reporting, they can see everything in Advanced Reporting (but their permissions remain the same throughout the rest of QuickBooks).

- **1** Sign in as the Admin.
- 2 Under the Company menu, select Users > Set up Users and Roles.
- 3 Click the Role List tab.
- 4 Select the role to give Advanced Reporting access to.
- 5 Alternatively, you can click New to create a new role.
- 6 Click Edit to edit your selected role.
- 7 Under Area and Activities, select File > QuickBooks Advanced Reporting.
- 8 Under Activity Access Level, click Full.
- 9 Click OK

#### Open up a report template or create your own from scratch

- 1 Click List.
- 2 Click any report.
- **3** Reports with **S** are templates that load with your data.
- 4 Start From Scratch opens a blank report.
- 5 Open your saved reports from here.
- 6 Click Open.

## The Library

The Library contains many pre-made objects that you can use to build your reports. We've already made charts, date ribbons, Current Selection boxes, and much more.

- 7 If you don't see the Library (a menu on the left side of the screen) click Library at the top.
- 8 Double-click an object to add it to the report.
  - List Box: helps you filter charts and tables you have on the report
  - Tables/Charts: display your data so it's easy to understand
  - Date: includes multiple Date Ribbons and List Boxes to filter your reports by date (see Date)
  - Text and Utility: These objects help you filter even further, search for something specific, or add titles and comments
- 9 Drag and drop to move the object around the report

#### Date

One section of the Library that is a bit more complicated than just adding objects is the Date section. It contains date ribbons and list boxes that you can use to filter chart objects with specific dimension. These date ribbons and list boxes are built around the concept that QlikView calls <u>Master Calendars</u>.

If you're not familiar with the concept of Master Calendar and how it works, we suggested that you head over to the <u>Master Calendar</u> section of this User Guide to learn more.

The table below shows all the objects that appear in the Date section of the Library. It gives a description as well as the table or field that the object is made of.

Note: In order to see the data you expect, use these Date Library objects in tandem with other objects that contain the appropriate or "matching" table or field in the Dimension. See the "Other objects must have a Dimension that's built using this Table/Field" column.

| Date Library Object | Description               | Table/Field it's made of | Other objects must<br>have a Dimension<br>that's built with fields<br>from this Table |
|---------------------|---------------------------|--------------------------|---------------------------------------------------------------------------------------|
| Canonical           | (Date Ribbon) Filter on   | CanonicalCalendar        | CanonicalCalendar table                                                               |
|                     | date for multiple         | table                    |                                                                                       |
|                     | transaction dates.        |                          |                                                                                       |
| Canonical (M/Y)     | (List Box) Filter on date | CanonicalCalendar.Mon    | CanonicalCalendar table                                                               |
|                     | for multiple transaction  | th Year field            |                                                                                       |
|                     | dates. Shows last         |                          |                                                                                       |
|                     | payment made on           |                          |                                                                                       |
|                     | invoice by Month and      |                          |                                                                                       |
|                     | Year                      |                          |                                                                                       |

| Canonical (Q/Y)<br>Customer Last<br>Invoiced | (List Box) Filter on date<br>for multiple transaction<br>dates. Shows last<br>payment made on<br>invoice by Quarter and<br>Year<br>(Date Ribbon) Filter on<br>the date for the last<br>Invoice created for a | CanonicalCalendar.Qua<br>rter Year field<br>CustomerLastInvoicedD<br>atesCalendar table | CanonicalCalendar table<br>CustomerLastInvoicedDate<br>sCalendar table |
|----------------------------------------------|----------------------------------------------------------------------------------------------------|-----------------------------------------------------------------------------------------|------------------------------------------------------------------------|
| Customer Last<br>Invoiced (M/Y)              | Customer:Job<br>(List Box) Filter on the<br>date for the last Invoice<br>created for a<br>Customer:Job. Shows<br>Month and Year.                                                                             | CustomerLastInvoicedD<br>atesCalendar.Month<br>Year field                               | CustomerLastInvoicedDate<br>sCalendar table                            |
| Customer Last<br>Invoiced (Q/Y)              | (Date Ribbon) Filter on<br>the date for the last<br>Invoice created for a<br>Customer:Job. Shows<br>Quarter and Year.                                                                                        | CustomerLastInvoicedD<br>atesCalendar.Quarter<br>Year field                             | CustomerLastInvoicedDate<br>sCalendar table                            |
| Customer Last<br>Payment                     | (Date Ribbon) Filter on<br>the date for last<br>payment made on a<br>Customer:Job.                                                                                                    | CustomerLastPayment<br>DatesCalendar table                                              | CustomerLastPaymentDate<br>sCalendar table                             |
| Customer Last<br>Payment (M/Y)               | (List Box) Filter on the<br>date for last payment<br>made on a<br>Customer:Job. Shows<br>Month and Year                                                                                                    | CustomerLastPayment<br>DatesCalendar.Month<br>Year field                                | CustomerLastPaymentDate<br>sCalendar table                             |
| Customer Last<br>Payment (Q/Y)               | (List Box) Filter on the<br>date for last payment<br>made on a<br>Customer:Job. Shows<br>Quarter and Year.                                                                                                   | CustomerLastPayment<br>DatesCalendar.Quarter<br>Year field                              | CustomerLastPaymentDate<br>sCalendar table                             |
| Transaction                                  | (Date Ribbon) Filter on all transactions.                                                                                                    | Year, Month, Quarter<br>fields                                                          | _TransactionDateCalendar<br>table                                      |
| Transaction (M/Y)                            | (List Box) Filter on all<br>transactions. Shows<br>Month and Year                                                                                                    | Month Year field                                                                        | _TransactionDateCalendar<br>table                                      |
| Transaction (Q/Y)                            | (List Box) Filter on all transactions. Shows                                                                                                    | Quarter Year field                                                                      | _TransactionDateCalendar<br>table                                      |

|                                    | Quarter and Year.                                                                                                    |                                                                 |                                                |
|------------------------------------|----------------------------------------------------------------------------------------------------|-----------------------------------------------------------------|------------------------------------------------|
| Transaction Last<br>Invoiced       | (Date Ribbon) Filter on<br>the last invoice created<br>from a Sales Order.                                                                                                    | TransactionLastInvoice<br>dDatesCalendar table                  | TransactionLastInvoicedDat<br>esCalendar table |
| Transaction Last<br>Invoiced (M/Y) | (List Box) Filter on the<br>last Invoice created<br>from a Sales Order.<br>Shows last invoiced for<br>Month and Year.                                                                                          | TransactionLastInvoice<br>dDatesCalendar.Month<br>Year field    | TransactionLastInvoicedDat<br>esCalendar table |
| Transaction Last<br>Invoiced (Q/Y) | (List Box) Filter on the<br>last invoice created<br>from a Sales Order.<br>Shows last invoiced for<br>Quarter and Year.                                                                                        | TransactionLastInvoice<br>dDatesCalendar.Quarte<br>r Year field | TransactionLastInvoicedDat<br>esCalendar table |
| Transaction Last<br>Payment        | (Date Ribbon) Filter on<br>the last payment made<br>on an invoice or bill.                                                                                                    | TransactionLastPaymen<br>tDatesCalendar table                   | TransactionLastPaymentDa<br>tesCalendar table  |
| Transaction Last<br>Payment (M/Y)  | (List Box) Filter on the<br>last payment made on<br>an invoice or bill. Shows<br>last payment for Month<br>and Year                                                                                            | TransactionLastPaymen<br>tDatesCalendar.Month<br>Year field     | TransactionLastPaymentDa<br>tesCalendar table  |
| Transaction Last<br>Payment (Q/Y)  | (List Box) Filter on the<br>last payment made on<br>an invoice or bill. Shows<br>last payment for<br>Quarter and Year                                                                                          | TransactionLastPaymen<br>tDatesCalendar.Quarter<br>Year field   | TransactionLastPaymentDa<br>tesCalendar table  |
| Transaction Last<br>Ship           | (Date Ribbon) Filter on<br>the last ship date for a<br>Sales Order. This date is<br>pulled from the Ship<br>Date field on an invoice<br>that's associated with<br>the Sales Order.                             | TransactionLastShipDat<br>esCalendar table                      | TransactionLastShipDatesC<br>alendar table     |
| Transaction Last<br>Ship (M/Y)     | (List Box) Filter on the<br>last ship date for a Sales<br>Order. This date is<br>pulled from the Ship<br>Date field on an invoice<br>that's associated with<br>the Sales. Shows last<br>invoiced for Month and | TransactionLastShipDat<br>esCalendar.Month Year                 | TransactionLastShipDatesC<br>alendar table     |

QuickBooks Advanced Reporting User Guide

|                                | Year.                                                                                                    |                                                      |                                            |
|--------------------------------|----------------------------------------------------------------------------------------------------|------------------------------------------------------|--------------------------------------------|
| Transaction Last<br>Ship (Q/Y) | (List Box) Filter on the<br>last ship date for a Sales<br>Order. This date is<br>pulled from the Ship<br>Date field on an invoice<br>that's associated with<br>the Sales Order. Shows<br>last invoiced for<br>Quarter and Year. | TransactionLastShipDat<br>esCalendar.Quarter<br>Year | TransactionLastShipDatesC<br>alendar table |

## Find the help center

- 1 Open QuickBooks Advanced Reporting
- 2 On the top right, click the (?).

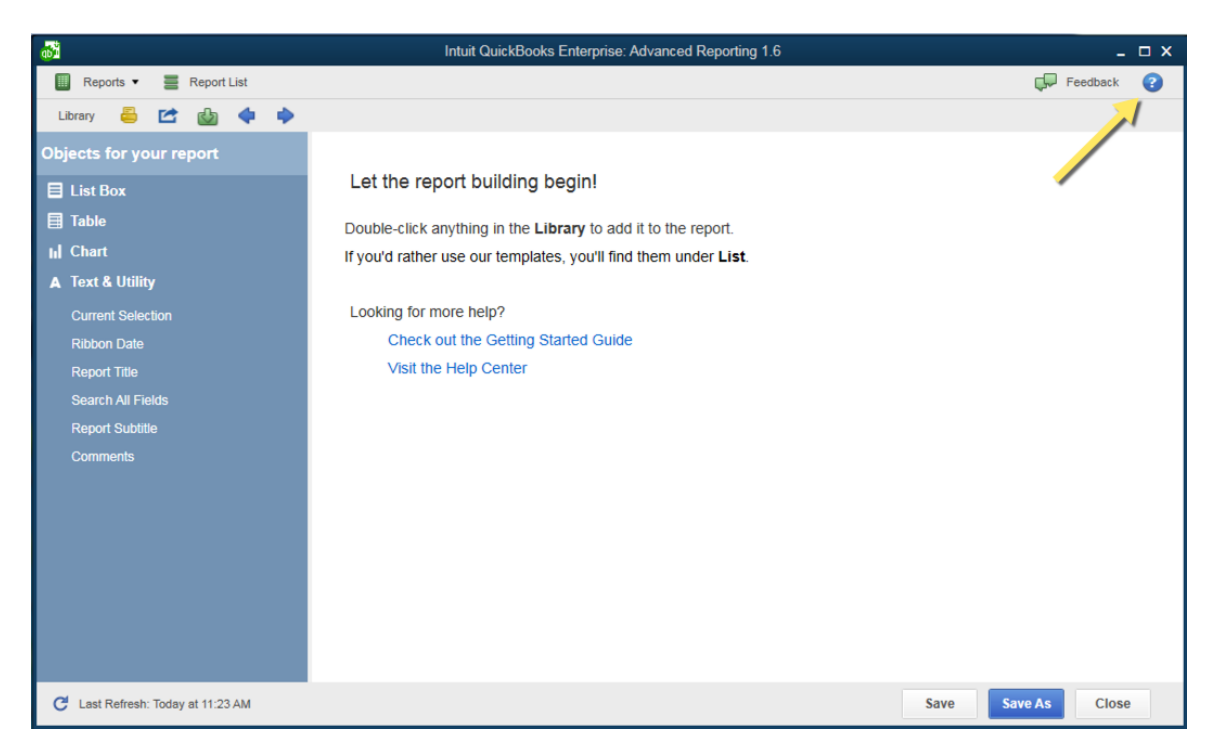

# CHAPTER 3 USE Objects

Objects are the main items that you use in your report. They range from charts and tables to text and list boxes.

### Edit an object in a report

- 1 Right-click on the object.
- 2 Select Properties.
- **3** Use the tabs at the top to edit the object

### Delete an object in a report

- 1 Right-click anywhere in the blank space on the report. If you right-click on an object, you won't be able to see the correct option.
- 2 Click Properties.
- 3 Click the Objects tab

| She | eet Properti | ies []      |                  |          |          | 1     | 2         |
|-----|--------------|-------------|------------------|----------|----------|-------|-----------|
| (   | General Fie  | lds Objects | ecurity Triggers |          |          |       |           |
|     | ObjectID     | Туре        | Caption          | ShowMode | CalcTime | Layer | Memory    |
|     | LB03         | List Box    | INCOME ACCOUNTS  | Normal   | 0        | 0     | 0 KB      |
|     | LB04         | List Box    | EXPENSE ACCOUNTS | Normal   | 0        | 0     | 0 KB      |
|     |              |             |                  |          |          |       |           |
|     |              |             |                  |          |          |       |           |
|     |              |             |                  |          |          |       |           |
|     |              |             |                  |          |          |       |           |
|     |              |             |                  |          |          |       |           |
|     |              |             |                  |          |          |       |           |
|     |              |             |                  |          |          |       |           |
|     |              |             |                  |          |          |       |           |
|     |              |             |                  |          |          |       |           |
|     | •            |             | III              |          |          |       | Þ         |
|     |              |             |                  |          | Delete   | e Pr  | roperties |
|     |              |             |                  | OK Cano  | cel Ap   | ply   | Help      |

5 Select the object you want to delete. You can select more than one object using CTRL + click.

4

6 Click Delete.

| General Fi | elds Objects | Security Triggers |          |          |        |           |
|------------|--------------|-------------------|----------|----------|--------|-----------|
| ObjectID   | Туре         | Caption           | ShowMode | CalcTime | Layer  | Memory    |
| LB03       | List Box     | INCOME ACCOUNTS   | Normal   | 0        | 0      | 0 KB      |
| LBU4       | List box     | EAF ENGE ACCOUNTS | Noma     |          | U      | U KB      |
| •          |              | III               |          | Delet    | e _ [] | roperties |

8 Click **OK** to close the window.

# Add a custom object

7

- 1 Right-click on any blank space in the report.
- 2 Select New Sheet Object.
- **3** Select the object you'd like to add.

# CHAPTER 4 Expressions and Dimensions

#### **Overview**

Two key items to building your report are Expressions and Dimensions. You'll use these to set up your data in tables, charts, and other objects in Advanced Reporting.

Expressions: Requires a calculation and is what gives bars and lines in charts their height. Think of this as what comes before the "per" in the statement "sales per country". **Sales** is the expression.

Dimensions: How the data should be grouped. This think of this as what comes after the "per" in the statement "sales per country". **Country** is the dimension.

For example, here are the Properties for the chat in the Customer List template. The dimension is **Customer:Full Name**, as seen under **Used Dimensions**.

| Dimensions                                                                                                    | Dimension Limits                                                                                                    | Expressions                 | Sort | Presentation      | Visual Cues                                                                                                    | Style                                                                             | Number                                             | Font    | Layout | Car 🔹 🕨 |
|----------------------------------------------------------------------------------------------------|----------------------------------------------------------------------------------------------------|-----------------------------|------|-------------------|----------------------------------------------------------------------------------------------------|-----------------------------------------------------------------------------------|----------------------------------------------------|---------|--------|---------|
| Available Fiel                                                                                                    | ds/Groups                                                                                                    |                             |      |                   | Used Dimensio                                                                                                    | ons                                                                               |                                                    |         |        |         |
| Account.<br>Account.<br>Acc | Account List ID<br>Account Number<br>Account Type<br>Active<br>Balance<br>Balance Adjustmer<br>Balance Adjustmer<br>Class Full Name<br>Class Full Name<br>Currency List ID<br>Description<br>Full Name<br>Has Attachments<br>Last Statement Da<br>Name<br>Next Display Index<br>Online<br>III<br>tem Fields<br>from Table | nt Exchange R<br>ount<br>te |      | Add >    < Remove | <ul> <li>■ =[Custom</li> <li>Add Calc</li> <li>Settings for S</li> <li>■ Enable C</li> <li>■ Suppress</li> <li>■ Show All</li> <li>♥ Suppress</li> <li>■ Show Leg</li> <li>♥ Label</li> <li>Custom</li> <li>Comment</li> <li>Page Breaks</li> <li>No Breaks</li> </ul> | er Full N<br>ulated D<br>Selected<br>ondition:<br>When N<br>Values<br>gend<br>her | ame]<br>imension<br>Dimensior<br>al<br>Value Is Nu | ull Adv | Edit   |         |

One of the Expressions used is Balance. You can see what the syntax for Balance is if you look under Definition and click [...] to open it.

| Chart Properties [ ]                         |                  |               |          |              | ×              |
|----------------------------------------------|------------------|---------------|----------|--------------|----------------|
| Dimensions Dimension Limits Expressions Sort | Presentation \   | Visual Cues S | Style Nu | mber Font    | Layout Car · · |
| 🗈 🏢 Balance                                  | Enable           | Conditiona    | al       |              |                |
| 🖈 🥅 Addr2                                    |                  |               |          |              |                |
| 🗈 🥅 City                                     |                  | Label         |          |              |                |
|                                              |                  | Balance       |          |              |                |
| Im PostalCode                                |                  | Definition    |          |              |                |
| Main Phone     Finail                        |                  | II(RowNo())   | ,Custome | er.Balance)  |                |
| Imary Contact                                |                  | Comment       |          |              |                |
|                                              |                  |               |          |              |                |
| Add Promote Group                            | Relative         |               |          |              |                |
|                                              | - Neiduve        |               |          |              |                |
| Delete Demote Ungroup                        | - Dieplay Option |               |          | - Total Mode |                |
| Accumulation                                 |                  | 10            |          | No Total     | s              |
| No Accumulation     Eul Accumulation         | Representatio    | n             | _        | Expression   | on Total       |
| Accumulate     10     Steps Back             | TEXL             |               | •        | © Sum        |                |
|                                              |                  |               |          | of Rows      |                |
| Show Equation                                |                  |               |          |              |                |
| Linear Show R <sup>2</sup>                   | Image Formatt    | ing           |          |              |                |
| Polynomial of 2nd d 👻                        | Fill with Aspe   | Aspect -      |          |              |                |
|                                              | Hide Text        | When Image N  | Missing  |              |                |
|                                              |                  |               |          |              |                |
|                                              |                  |               | Consel   |              |                |
|                                              |                  |               | Cancel   | Apply        | Help           |

So if we were to apply the same logic as "Sales per Country" here, we would say "Balance per Customer" or "The balance for my customer."

## Create a chart

- 1 Right-click any blank space in the report.
- 2 Select New Sheet Object.
- 3 Select Chart.

| (D)                                  | Intuit Quick           | Books Enterpris                        | e: Advanced Rep | orting 1.5                         |            |                                                   | -               | □ x |
|--------------------------------------|------------------------|----------------------------------------|-----------------|------------------------------------|------------|---------------------------------------------------|-----------------|-----|
| 🔲 Reports 🔻 📑 List                   |                        |                                        |                 |                                    |            |                                                   | Feedback        | •   |
| Library 📇 🖆 🍐 🖣                      |                        |                                        |                 |                                    |            |                                                   |                 |     |
|                                      |                        |                                        |                 |                                    |            |                                                   |                 |     |
| Table                                | EXPENSE ACCOUNTS P 🕏 🖉 |                                        | Properties      |                                    |            |                                                   |                 |     |
| Vendor                               | Bad debt               |                                        | Select Field    |                                    |            |                                                   | _               |     |
| Purchase Transactions                | Bank Service Charges   |                                        | New Sheet       | Object 🕨 🕨                         | B          | List Box                                          |                 |     |
| Sales Transactions                   | Dues and Subscriptions |                                        | Copy Sheet      |                                    | Σ          | Statistics Box                                    |                 |     |
|                                      | Union Dues             |                                        | Paste Sheet     | Object                             | E          | Multi Box                                         |                 |     |
|                                      |                        |                                        | Paste Sheet     | Object as Link                     |            | Chart                                             |                 |     |
|                                      |                        |                                        | Print           | to Clinhoard                       |            | Input Box                                         | -1              |     |
|                                      |                        |                                        | Export Image    | e to File                          |            | Current Selections Box                            |                 |     |
|                                      |                        |                                        | Customize       | Foolbar                            |            | Button                                            |                 |     |
|                                      |                        |                                        | Help            |                                    | A          | Text Object                                       |                 |     |
|                                      |                        |                                        | Ba Remove       |                                    | 3          | Line/Arrow Object                                 |                 |     |
|                                      |                        |                                        | in inclusive    |                                    | •          | Slider/Calendar Object                            |                 |     |
|                                      |                        |                                        |                 |                                    |            | Bookmark Object                                   |                 |     |
|                                      |                        | Vendors                                |                 |                                    |            | Search Object                                     |                 |     |
|                                      |                        | Vendor                                 |                 | _ City St                          | a          | Custom Object                                     |                 |     |
|                                      |                        | A Cheung Limite                        | d               | Berkeley C/                        |            | System Table                                      | imited.com      |     |
|                                      |                        | Bank of Anycity<br>Bayshore CalOil     | Service         | Bayshore C/                        | 7 9        | 8323 415-555-7378                                 | name.com        |     |
|                                      |                        | Bayshore Water<br>Bruce's Office N     | fachines        | Bayshore C/<br>Millbrae C/         | 4 9<br>4 9 | 4326 415-555-0111<br>4030 650-555-8923 banderson@ | @myemail.com    |     |
|                                      |                        | C.U. Electric<br>Cal Gas & Electr      | ic              | Bayshore C/                        | 4 9<br>3 0 | 4326 415-555-0797 cu-service@                     | gsamplename.com |     |
|                                      |                        | Cal Telephone                          | 10              | Middlefield C/                     | , 9<br>)   | 4482 415-555-5555                                 |                 |     |
|                                      |                        | CalOil Company<br>City of Bayshore     | 9               | Middlefield C/<br>Bayshore C/      | 4 9<br>4 9 | 4482 650-555-0912<br>4326 415-555-1000            |                 |     |
|                                      |                        | City of East Bay<br>City of Middlefiel | shore           | East Bayshore C/<br>Middlefield C/ | 4 9<br>4 9 | 4786 650-555-0101<br>4482 415-555-8500            |                 |     |
|                                      |                        | Custom Kitchens                        | s of Bayshore   | Bayshore C/                        | 4 9        | 4326 415-555-2828 CKBservice                      | @samplename.com |     |
| II Chart                             |                        | Davis Business                         | Associates      | midaleneia C/                      | ~ 9        | 415-555-2874 kdavis@sar                           | nplename.com    |     |
| ▲ Text & Utility                     |                        | - · · · · ·                            |                 | 4                                  |            |                                                   | •               |     |
| C Last Refresh: 1/2/2015 at 11:58 AM | 1                      |                                        |                 |                                    |            | Save Sa                                           | ve As Close     |     |

- 4 The chart building wizard starts with the title and type of chart you want.
- 5 Enter your chart title under the Show Title in Chart checkbox
- 6 Window title can be the same if you like. It just is what appears on the top bar of the chart window.
- 7 Select the type of chart you'd like to see your data in.

| General                                                                                                    | ×                                                                                                    |
|----------------------------------------------------------------------------------------------------|----------------------------------------------------------------------------------------------------|
| Window Title<br>Test                                                                                                    | Object ID                                                                                                    |
| V Show Title in Chart<br>Test                                                                                           | Title Settings                                                                                                    |
| Detached Read Only Calculation Condition                                                                                | Print Settings                                                                                                    |
|                                                                                                    |                                                                                                    |
| Chart Type<br>$ \begin{array}{c} \hline  \\ \hline  \\ \hline  \\ \hline  \\ \hline  \\ \hline  \\ \hline  \\ \hline  $ | Fast Type Change         Allowed Types         Bar Chart         Line Chart         Combo Chart         Scatter Chart         Pie Chart         Pie Chart         Straight Table |
| Reset User Sizing     Reference Mode:       Reset User Docking     Error Messages       Dimmed     •                    | Preferred Icon Position<br>() In Chart<br>() In Caption                                                                                                    |
| < Back Next > Finish                                                                                                    | Cancel Help                                                                                                    |

#### 8 Click Next.

- **9** Select your Dimension. Usually, you'll want to know more about your transactions so a good rule is to make choices from the Transaction table. We'll use it in our example so you can see it.
- **10** From the Show Fields from Table menu, click Transactions.

|   | •   | Job Type                    | 1        |                                 |          |
|---|-----|-----------------------------|----------|---------------------------------|----------|
|   |     | Lead                        |          |                                 |          |
| R |     | LeadAdditionalContact       |          |                                 |          |
|   |     | LeadToDo                    |          |                                 |          |
| ſ | Din | LiabilityAccount            |          |                                 | ×        |
|   |     | OtherName                   |          |                                 |          |
| l |     | OtherNameAdditionalContact  |          |                                 |          |
|   |     | OtherNote                   |          | Used Dimensions                 |          |
| I |     | PaymentMethod               | Add >    |                                 |          |
|   |     | PayrollItem                 |          |                                 |          |
| I |     | PriceLevel                  | < Remove |                                 |          |
| l |     | PriceLevelItem              |          |                                 |          |
|   |     | SalesRep                    | Promote  |                                 |          |
|   |     | SalesTaxCode                |          |                                 |          |
|   |     | Serial Number               | Demote   |                                 |          |
|   |     | ShippingMethod              |          | Add Calculated Dimension        | Eda      |
|   |     | ShipTo                      |          | Add Calculated Dimension        |          |
|   |     | ShipToEntity                |          | Settings for Selected Dimension |          |
|   |     | SiblingAccount              |          | Enable Conditional              |          |
|   |     | TaxCode                     |          |                                 |          |
|   |     | Terms                       |          |                                 |          |
|   |     | TransactionItemCustomFields |          | Suppress When Value Is Null     |          |
|   |     | TransactionNameCustomFields |          |                                 |          |
|   |     | Iransactions                |          |                                 |          |
|   |     | Iransaction Serial Numbers  |          | Show Legend                     |          |
|   |     | UnitOFMeasureUnit           |          | Label                           |          |
|   |     | Vendor                      |          |                                 |          |
|   |     | VendorAdditionalContact     |          | <use lield="" name=""></use>    |          |
|   |     | VendorCustomFields          |          | <b>c</b> .                      | Advanced |
|   |     | vendorivote                 | 1        | Comment                         |          |
|   |     | All Tables                  |          |                                 |          |
|   |     | Edit Groupe                 |          | Page Breaks                     |          |
|   |     | Edit Groups                 |          |                                 |          |
|   |     |                             |          |                                 | <b>T</b> |
|   |     | Animate I rellis            |          |                                 |          |
|   |     |                             |          |                                 |          |
|   | -   |                             |          |                                 |          |
|   |     |                             | Back Nex | t> Finish Can                   | cel Help |
|   |     |                             |          |                                 |          |
|   | _   |                             |          |                                 |          |

**11** From the Available Fields/Groups menu, select anything you'd like to see as the Dimension, or the word after "per" in our "Sales per Country" example. In this case, we'll select Transactions.Customer Full Name.

| Dimensions EX                                                                                                    |                                                                                                    |  |  |  |  |  |  |
|----------------------------------------------------------------------------------------------------|----------------------------------------------------------------------------------------------------|--|--|--|--|--|--|
| Dimensions Available Fields/Groups Transactions.COGS Amount Transactions.Condensed Transactions.Cost Transactions.Credit Amount In Home Curree Transactions.Credit RemainingInHomeCurre Transactions.Currency List ID Transactions.Customer Full Name Transactions.Customer Full Name Transactions.Customer Msg List ID Transactions.Customer Msg List ID | Used Dimensions Used Dimensions Add Calculated Dimension Edit Settings for Selected Dimension Enable Conditional                   |  |  |  |  |  |  |
| <ul> <li>Transactions.Customer Msg List ID</li> <li>Transactions.Customer Sales Tax Code Lis</li> <li>Transactions.Customer Sales Tax Code Na</li> <li>Transactions.Debit Or Credit</li> <li>Transactions.Deposit Total</li> <li>Transactions.Deposit Total In Home Curreg</li> <li>Transactions.Deposited</li> <li>Show System Fields</li> </ul>                                                                                                    | Enable Conditional  Suppress When Value Is Null Show All Values Show Legend Label <ul> <li><use field="" name=""></use></li> </ul> |  |  |  |  |  |  |
| Show Fields from Table                                                                                                    | Comment Advanced                                                                                                    |  |  |  |  |  |  |
| Transactions                                                                                                    | Page Breaks                                                                                                    |  |  |  |  |  |  |
| < Back Next > Finish Cancel Help                                                                                                    |                                                                                                    |  |  |  |  |  |  |

- 12 Click Add.
- 13 Click Next.
- 14 Now it's time for Expressions. These are the words before the "per" in our Sales per Country example. Depending on what you want to see, you could make a lot of choices here. We'll start with "Active transactions per Customer."
- **15** From the Table menu, select Transactions.
- **16** From the Field Menu, select Transactions. Active.
- 17 Click Paste.
- 18 Click OK to save.

| edit Expression | or hypertex Their                     |                      |
|-----------------|---------------------------------------|----------------------|
| File Edit Se    | ttings Help                           |                      |
| Expression OK   |                                       |                      |
| 1 Transactio    | ns.Active<br>Transactions.Active Item | ^<br>_               |
|                 |                                       | -                    |
| <b>∢</b>        |                                       | 4                    |
| Fields Function | is Variables Images                   |                      |
| Aggregation     |                                       | • 0 %                |
| Table           | Transactions                          | ▼ Show System Fields |
| Field           | Transactions.Active                   | - Distinct           |
|                 |                                       | Paste                |
|                 |                                       | OK Cancel Help       |

19 Click Finish to see your chart or Next to do more with your chart.

## Expressions we've created for you

We've created some expressions (called variables) that you can use in your reports. That way, you don't have to write these Expressions yourself.

### Here's where you can find them

- 1 Right-click on an object.
- 2 Click Properties.
- **3** Open an Edit Expressions window.
  - Click the Dimensions or Expressions tab
  - Select any Dimension or Expression.
    - Dimensions: Click Edit.
    - Expressions: Double-click Expressions name or click [...] under Definition.

| <pre>File Edit Settings Help Expression OK  1 sum(If (Match([Transactions.Account Type], 'Accounts Receivable') and (Transactions.Pending = 0 2 if ((Match ([Transactions.Txn Type], 'Receive Payment', 'Credit Memo', 'CreditCardCredit') or ( </pre> | ) or IsNull(Tran: ^<br>(Match ([Transac  |
|----------------------------------------------------------------------------------------------------|------------------------------------------|
| Expression DK           1         sum(If (Match([Transactions.Account Type], 'Accounts Receivable') and (Transactions.Pending = 0           2         if ((Match ([Transactions.Txn Type], 'Receive Payment', 'Credit Memo', 'CreditCardCredit') or (  | 0 or IsNull(Tran: ^<br>(Match ([Transac  |
| <pre>1 sum(If (Match([Transactions.Account Type], 'Accounts Receivable') and (Transactions.Pending = 0 2 if ((Match ([Transactions.Txn Type], 'Receive Payment', 'Credit Memo', 'CreditCardCredit') or ( </pre>                                        | 0 or IsNull(Tran: ^<br>(Match ([Transac) |
|                                                                                                    |                                          |
| Fields Functions Variables Images Paste Show System Variables                                                                                                    | Cancel                                   |

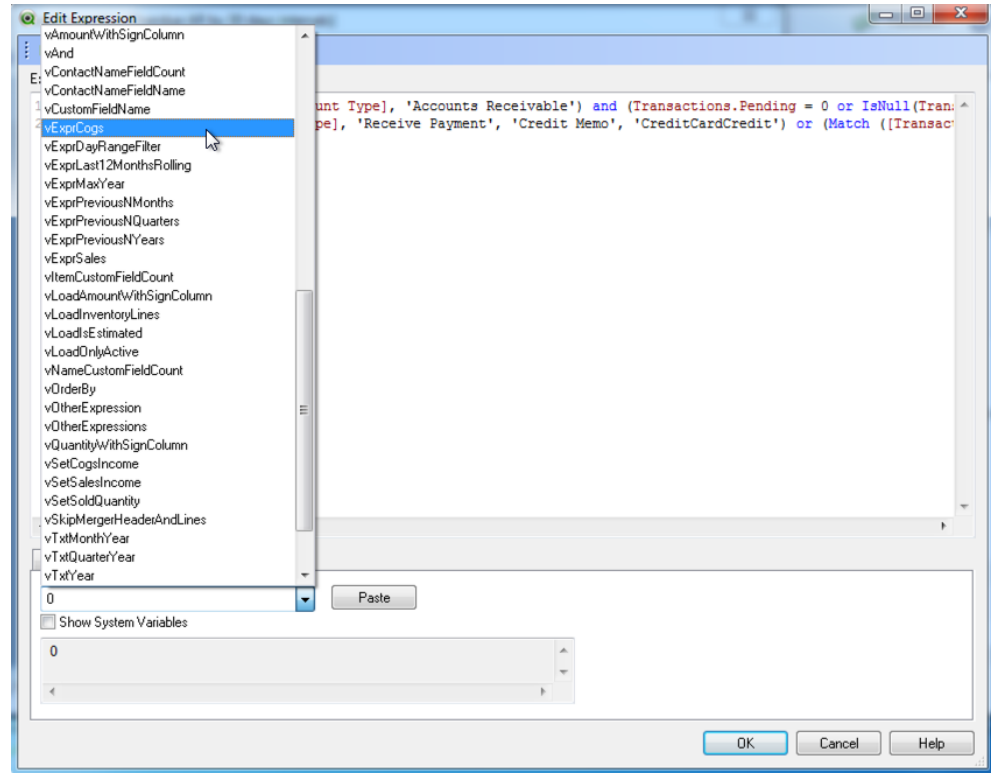

#### Understanding how to use them

If you choose a variable from the list, you'll see what data was used to put it together.

| 1 | o E | dit E                   | xpress             | ion                                         |                                                                                   |         |      | x |
|---|-----|-------------------------|--------------------|---------------------------------------------|-----------------------------------------------------------------------------------|---------|------|---|
|   | Fi  | le                      | Edit               | Settings                                    | Help                                                                              |         |      |   |
| I | Exp | ressio                  | on OK              |                                             |                                                                                   |         |      |   |
|   | 1   | sum                     | ı({\$<             | \$ (vExprDa                                 | <pre>uyRangeFilter(545,365)), \$(vExprSales)&gt;} [Transactions.Quantity Wi</pre> | th Sign | ])   | * |
|   | *   |                         |                    |                                             |                                                                                   |         | *    | * |
|   | Fi  | elds                    | Func               | tions Varia                                 | bles Images                                                                       |         |      |   |
|   |     | vExpri<br>I Sho<br>[Qua | Previou<br>nw Sust | usNQuarters<br>tem Variable<br>)] = {\$(=Ma | Paste  ([Quarter ID]) - \$1)}, Year=, Quarter=, Month= , Period= , [Pt            |         |      |   |
|   |     |                         |                    |                                             | OK Cance                                                                          |         | Help |   |

- vSet: Is a complete expression on it's own and can be used in a set. Includes vExpr variables.
- vTxt: used as label, you can put it in a text area to turn it into something like a date, etc
- vExpr: meant to be used in set analysis as a part of an Expression.
  - vExprSales and vExprDayRangeFilter are used in the Item Sales Forecast report template (look under Expressions in Properties for the Sold last column). When you use something like vExprSales in a set, it already includes certain factors relating to your Sales. That way, you don't have to build the expression each time.

#### Set Analysis with variable example

| Edit Expression                                                                                         |                                        |  |  |  |  |  |  |  |
|----------------------------------------------------------------------------------------------------|----------------------------------------|--|--|--|--|--|--|--|
| · File Edit Settings Help                                                                               |                                        |  |  |  |  |  |  |  |
| Expression OK                                                                                           |                                        |  |  |  |  |  |  |  |
| <pre>1 sum({&lt;\$(vExprCogs)&gt;} [Transactions.Amount With Sign])</pre>                               | *                                      |  |  |  |  |  |  |  |
| the variable.                                                                                           | I                                      |  |  |  |  |  |  |  |
| Another example:<br>sum({<\$(vExprSales),\$(vExprPreviousNYears(0))>}[Transactions.Quantity With Sign]) |                                        |  |  |  |  |  |  |  |
| III.                                                                                                    | ······································ |  |  |  |  |  |  |  |
| Fields Functions Variables Images                                                                       |                                        |  |  |  |  |  |  |  |
| Aggregation                                                                                             | 0 %                                    |  |  |  |  |  |  |  |
| Table O All Tables                                                                                      | Show System Fields                     |  |  |  |  |  |  |  |
| Field Account.Account List ID -                                                                         | Distinct                               |  |  |  |  |  |  |  |
|                                                                                                    | Paste                                  |  |  |  |  |  |  |  |
| ОК                                                                                                    | Cancel Help                            |  |  |  |  |  |  |  |

#### List of pre-built expression syntax

- **vExprCogs**: This variable can be used in set analysis when you want to do anything with the cost of goods sold for sales transactions. This is used in the Sales Profitability starter report to calculate the Total Cost of Products and Services.
- **vExprDayRangeFilter**: Use this expression as a modifier in set analysis to restrict the calculation between two dates.
- **vExprLast12MonthRolling**: Use this expression as modifier in set analysis to calculate amount or quantity for last 12 months. This is used in the Library object Sales -Top 10 item- last 12 months.
- **vExprMaxYear** : Use this expressions as a modifier in set analysis to make sure that you always have value for the max year of the current selection.

- For example, if you use it sum({<\$(vExprMaxYear)>}[Transactions.Amount]) and we select a particular year then the amount will be shown of that year. If you select more than two years, then the amount for the latest year shows.
- **vExprMonthRangeFilter**: This is same as vExprDayRangeFilter. It just works on monthly basis. In fact, vExprLast12MonthRolling is just a specific implementation of it.
- **vExprPreviousNMonths**: Use this is as a modifier in set analysis. It produces a value for a particular month and takes one parameter. Use 0 for current month, 1 for previous month, and so on. You need to remember that these all work based on the current selection of dates. If you select Q2 of 2013, then the expression \$vExprPreviousNMonths(0) points to the June 2013.
- **vExprPreviousNQuarters** : Same as vExprPreviousNMonths.
- vExprPreviousNYears: Same as vExprPreviousNMonths.
- **vExprSales**: Use this as modifier in set analysis to filter your data only for non-pending sales transactions.
- vExprQuarterRangeFiter: Same as vExprMonthRangeFilter.
- **vExprYearRangeFilter**: Same as vExprMonthRangeFilter.
- vSetSalesIncome: The sum of your sales income (as expressed in vExprSales).
- vSetSoldQuantity: The total quantity of your sales income (as expressed in vExprSales).
- vTxtMonthYear: This can be used to label your expressions. It goes hand in hand with vExprPreviousNMonths. If you use \$(vExprPreviousNMonths (0)) in your set analysis, then you should use \$(vTxtMonthYear(0)) as the label of this expression. If you want to have months in your dimension, then you can use [Month Year] in your dimension.
- vTxtQuarterYear: Same as vTxtMonthYear. In a dimension you can use [Quarter Year].
- **vTxtYear**: Same as vTxtMonthYear. In a dimension you can use [Year].

# снартев 5 Master Calendar

## What is a Master Calendar?

A Master Calendar table is a dimensional table that links to dates in your company file data. It includes one record per date for the minimum and maximum dates in your company file.

The first Master Calendar that was built into Advanced Reporting was for transaction creation date for all transaction types.

To get a better picture of how this looks in a table, here's an example:

|       |            |                       |            |              |       | E    | 용XL _ O |  |
|-------|------------|-----------------------|------------|--------------|-------|------|---------|--|
| Month | Month Year | Transactions.Txn Date | Quarter    | Quarter Year | Year  | Week | Day     |  |
| Nov   | Nov 2014   | 11/30/2014            | Q4         | Q4 2014      | 2014  | 48   | 30 ≜    |  |
| Dec   | Dec 2014   | 12/01/2014            | Q4         | Q4 2014      | 2014  | 49   | 1       |  |
| Dec   | Dec 2014   | 12/02/2014            | Q4         | Q4 2014      | 2014  | 49   | 2       |  |
| Dec   | Dec 2014   | 12/03/2014            | Q4         | Q4 2014      | 2014  | 49   | 3       |  |
| Dec   | Dec 2014   | 12/04/2014            | Q4         | Q4 2014      | 2014  | 49   | 4       |  |
| Dec   | Dec 2014   | 12/05/2014            | Q4         | Q4 2014      | 2014  | 49   | 5       |  |
| Dec   | Dec 2014   | 12/06/2014            | Q4         | Q4 2014      | 2014  | 49   | 6       |  |
| Dec   | Dec 2014   | 12/07/2014            | Q4         | Q4 2014      | 2014  | 49   | 7       |  |
| Dec   | Dec 2014   | 12/08/2014            | Q4         | Q4 2014      | 2014  | 50   | 8       |  |
| Dec   | Dec 2014   | 12/09/2014            | Q4         | Q4 2014      | 2014  | 50   | 9       |  |
| Dec   | Dec 2014   | 12/10/2014            | Q4         | Q4 2014      | 2014  | 50   | 10      |  |
| Dec   | Dec 2014   | 12/11/2014            | Q4         | Q4 2014      | 2014  | 50   | 11      |  |
| Dec   | Dec 2014   | 12/12/2014            | Q4         | Q4 2014      | 2014  | 50   | 12      |  |
| Dec   | Dec 2014   | 12/13/2014            | Q4         | Q4 2014      | 2014  | 50   | 13      |  |
| Dec   | Dec 2014   | 12/14/2014            | Q4         | Q4 2014      | 2014  | 50   | 14      |  |
| Dec   | Dec 2014   | 12/15/2014            | Q4         | Q4 2014      | 2014  | 51   | 15      |  |
| Dec   | Dec 2014   | 12/16/2014            | Q4         | Q4 2014      | 2014  | 51   | 16      |  |
| Dec   | Dec 2014   | 12/17/2014            | Q4         | Q4 2014      | 2014  | 51   | 17      |  |
| - P++ | D., 2014   | 11 12/10/2014         | <b>A</b> 4 | 04.0044      | 23914 | F 4  | 40.7    |  |

Essentially what you're seeing is a detailed presentation of Dates in the company file. You can use this to filter your reports and we've built it into the Library under **Date** > **Transactions**. This will show creation date for all transaction types.

Let's walk through how to use dates like this in a simple report that shows transaction date for Month/Year:

- 1 Right-click anywhere in the white space.
- 2 Choose New Sheet Object > Chart.
- **3** Click the Pivot Table button.

- 4 Click Next.
- 5 From the Available Fields/Groups column, select Month Year.
- 6 Click Add.
- 7 From the Available Fields/Groups, select Transactions.Txn Type. You can narrow down the table to Transactions only by selecting Transactions from the Show Fields from Table drop-down.
- 8 Click Add.
- 9 Click Next.
- 10 In the Edit Expression window, type sum().
- 11 Click between the parentheses so your cursor is in-between ( and ).
- 12 Under the Field tab, select **Transactions** from the Table drop-down.
- 13 In the Field drop-down, select Transactions.Amount With Sign.
- 14 Click Paste.

At this point, this chart just shows the use of Master Calendars and doesn't reflect the right amount for any transactions. Use different expressions to show that. Here's an example.

- 15 Modify the expression to read: sum({<[Transactions.Header Or Line]={Header}>}[Transactions.Amount With Sign])
  - Transactions.Header Or Line, with Header selected gives the transaction amount.
- 16 Click OK.
- 17 Click Finish.

So now you can see that you've bucketed these transactions based on month and year. There are totals based on all transactions according to the Month/Year that they were created.

# What if you wanted to see invoices, bills, or jobs based on their last payment date?

The first Master Calendar used transaction date, which is equal to the date the transaction was created. We added more Master Calendars that use different sets of dates: the transaction payment date.

These Master Calendars use the following tables:

• **TransactionLastPaymentDatesCalendar:** uses the dates Invoices or Bills were last paid. You can use it to bucket your invoice or bills according to the date of the last payment.

• **CustomerLastPaymentDatesCalendar**: uses the dates that jobs were last paid. You can use it to bucket your Customer:Jobs according to the date of the last payment. See an example of this table is the Job Activities Over Time template.

# What if you wanted to see Sales Orders or Customers based on their last invoiced date?

There are more Master Calendars that use different sets of dates: last invoiced dates.

These Master Calendars use the following tables:

- TransactionLastInvoicedDatesCalendar: uses dates based on Sales Orders. You can use it to bucket your Sales Orders according to the date of the latest invoice created from a Sales Order.
- **CustomerLastInvoicedDatesCalendar**: uses dates based on Customer:Jobs. You can use it to bucket your Customer:Jobs according to the date of their latest invoice.

# What if you wanted to see Sales Orders based on their last shipped date?

There is another Master Calendar that uses a different set of dates: last shipped dates.

This Master Calendars use the following table:

• TransactionLastShipDatesCalendar: uses dates based on Sales Orders. You can use it to bucket your Sales Orders according to the last shipped dates.

# What if you wanted to see transactions based on more than one date?

You should use the CanonicalDatesCalendar table.

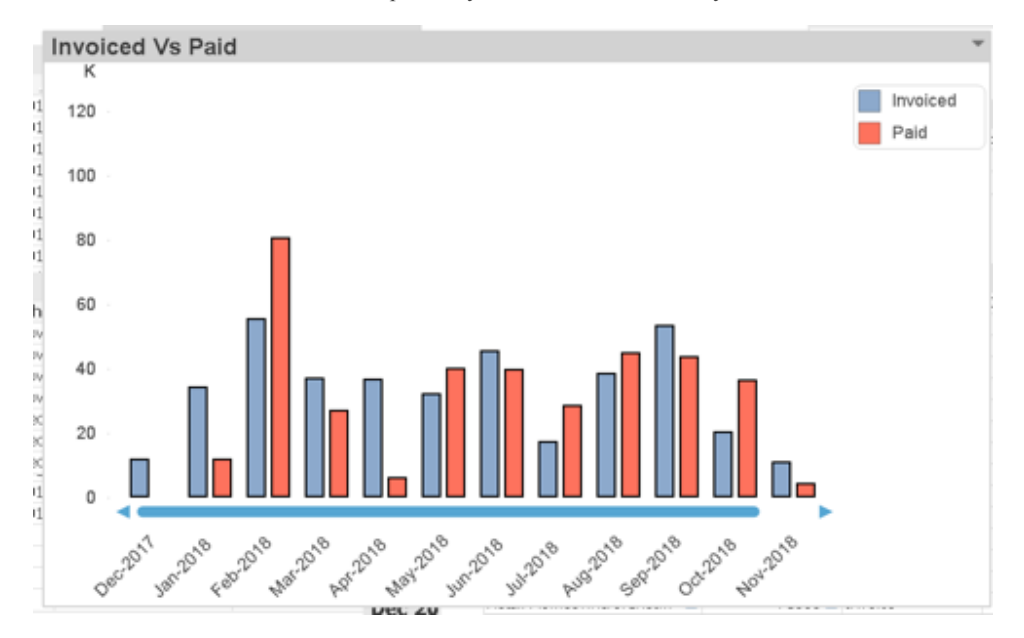

Let's look at an Canonical date example that you can find in the Library:

The Dimension for this chart is CanonicalCalendar.Month Year. It's used with the expressions:

- Invoiced: (sum({<DateBridge.DateType={'TransactionDate'}, [Transactions.Txn Type]={'Invoice'}, [Transactions.Header Or Line]={'Header'}, Transactions.Pending={0}>}[Transactions.Amount With Sign])
- **Paid**: sum({<DateBridge.DateType={'LastPaymentDate'}, [Transactions.Txn Type]={'Invoice'}, Transactions.Paid={1}, [Transactions.Header Or Line]={'Header'}>}[Transactions.Amount With Sign])

Couple things to take note of in these expressions:

- DateBridge table, with the field pointing to LastPaymentDate. This table includes dates from other tables like Transactions and TransactionImportantDates. DateBridge table has a field called DateType that identifies the origin of the date. If you want to bucket your transactions according to more than one date, then use DateBridge in your expression the way it's used in Library objects "Invoices vs Paid" and "Sales Order Created vs Sales Order Shipped.".
- Transactions. Header Or Line, with Header selected gives the transaction amount.